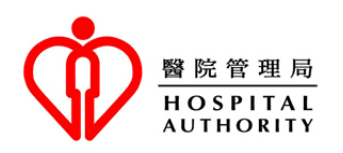

| Introduction of Telephone<br>Appointment Service of General                                                                                                    | <u>การแนะนำบริการนัดหมายทางโทรศัพท์ข</u><br>ฉหูเป็นแนลอู่หั่วไป                                                                                                    |
|----------------------------------------------------------------------------------------------------|----------------------------------------------------------------------------------------------------|
| Out-patient Clinics                                                                                                    | <u> 1949 1949 111 1 10</u>                                                                                                    |
| The Hospital Authority (HA)'s General Outpatient Clinic (GOPC) Telephone Appointment System (TAS) aims to allow patients to book GOPC appointments at home and prevent them from queuing up for quota. TAS also helps alleviate the crowded condition of clinics and reduce the risk of cross-infection among patients.<br>Currently, the GOPC TAS offers service through around 800 telephone lines 24 hours a day. A patient can book an appointment in the next 24 hours if quota is available. HA calls users' attention to the following: | ระบบนัดหมายทางโทรศัพท์ (TAS)<br>คลินิกผู้ป่วยนอกทั่วไป (GOPC)<br>ของหน่วยงานของโรงพยาบาล (HA)<br>มีวัตถุประสงค์เพื่อให้ผู้ป่วยทำการจองการนัดหมายของ<br>GOPC ที่บ้าน และป้องกันไม่ให้มีการเข้าคิวรอโควต้า<br>TAS ยังช่วยบรรเทาสภาวะที่แออัดของคลินิก<br>และลดความเสี่ยงของการติดเชื้อจากการแพร่กระจายเชื้<br>อกันในกลุ่มผู้ป่วย<br>ปัจจุบัน TAS ของ GOPC<br>ให้บริการผ่านทางสายโทรศัพท์ประมาณ 800 สายตลอด<br>24 ชั่วโมงทุกวัน<br>ผู้ป่วยสามารถทำการจองการนัดหมายล่วงหน้า 24<br>ชั่วโมงได้หากมีโควต้าเหลือให้บริการ HA<br>ขอให้ผู้ใช้งานให้ความสนใจต่อสิ่งดังต่อไปนี้: |
| Elderly Appointment Quota                                                                                                    | <u>โควต้าการนัดหมายของผู้สูงอายุ</u>                                                                                                    |
| Based on previous service utilization pattern<br>of the elderly, quotas have been reserved for<br>the elderly aged 65 or above with episodic<br>illnesses to enhance their accessibility to<br>GOPC services.                                                                                                    | ตามรูปแบบของการใช้บริการก่อนหน้าของผู้สูงอายุ<br>โควต้าได้ถูกสงวนไว้สำหรับผู้สูงอายุที่มีอายุ 65 ปี<br>หรือมากกว่า<br>และเป็นผู้ที่มีอาการเจ็บป่วยแบบเร่งด่วนเพื่อเพิ่มความสา<br>มารถในการเข้าใช้บริการกับ GOPC ของผู้ป่วย                                                                                                    |
| Anytime Booking                                                                                                    | <u>ทำการจองได้ตลอดเวลา</u>                                                                                                    |
| TAS operates 24 hours a day so that members<br>of the public can call anytime to make their<br>clinic appointments for the next 24 hours.<br>There is no need to make appointment at<br>designated time point during the day.                                                                                                    | TAS ดำเนินการ 24<br>ชั่วโมงทุกวันเพื่อให้ประชาชนผู้เป็นสมาชิกสามารถโทรเ<br>พื่อทำการนัดหมายกับคลินิกของผู้ป่วยเองได้ล่วงหน้า<br>24 ชั่วโมงตลอดเวลา<br>ไม่จำเป็นต้องทำการนัดหมายตามเวลาที่กำหนดในระหว่<br>างวัน                                                                                                    |
|                                                                                                    |                                                                                                    |
| Key-in or Voice Input                                                                                                    | <u>พิมพ์ข้อมูล หรือป้อนข้อมูลด้วยเสียง</u>                                                                                                    |

| Cantonese, English and Putonghua) for<br>callers. Taking into consideration the needs<br>of different users (including the elderly), the<br>system supports two different input methods<br>(i.e. key-in and voice input). The call flow for<br>both input methods is identical. Throughout<br>the booking / enquiry / cancellation process,<br>callers may choose to use either input<br>methods for each step. Callers may choose<br>the most comfortable way for themselves to<br>operate the system and input the information<br>required according to the system instruction. | และจีนกลาง)<br>สำหรับผู้โทรโดยคำนึงถึงความต้องการของผู้ใช้บริก<br>ารที่แตกต่างกัน (รวมไปถึงผู้สูงอายุ)<br>ระบบรองรับวิธีการป้อนข้อมูลที่แตกต่างกันสองวิธี<br>(เช่น พิมพ์ข้อมูล หรือป้อนข้อมูลด้วยเสียง)<br>ขั้นตอนของการโทรสำหรับวีธีป้อนข้อมูลทั้งสองวิธีนั้<br>นเหมือนกัน<br>ผู้โทรอาจเลือกที่จะใช้วิธีการป้อนข้อมูลอย่างใดอย่า<br>งหนึ่งสำหรับแต่ละขั้นตอนได้ตลอดกระบวนการจอง<br>/ การสอบถาม / การยกเลิก<br>ผู้โทรอาจเลือกใช้วิธีที่รู้สึกสะดวกมากที่สุดเพื่อใช้ระ<br>บบ และป้อนข้อมูลที่กำหนดตามคำแนะนำของระบบ<br>ปรับปรุงโควต้าอย่างต่อเนื่อง |
|----------------------------------------------------------------------------------------------------|----------------------------------------------------------------------------------------------------|
| TAS would continuously update the quota                                                                                                    | TAS                                                                                                    |
| status which includes quotas released back to                                                                                                    | จะทำการปรับปรุงข้อมูลสถานะของโควต้าอย่างต่อเนื่องซึ่                                                                                                    |
| the system upon cancellation of appointment                                                                                                    | งรวมถึงโควต้าที่ถูกปล่อยกลับสู่ระบบเมื่อการนัดหมายมี                                                                                                    |
| by patients. Therefore, patients who are                                                                                                    | การยกเลิกจากผู้ป่วย                                                                                                    |
| unable to secure an appointment may                                                                                                    | ดังนั้นผู้ป่วยที่ไม่สามารถทำการนัดหมายได้สามารถที่จะ                                                                                                    |
| consider calling back again later for booking.                                                                                                    | โทรกลับมาทำการจองอีกครั้งได้ในภายหลัง                                                                                                    |
| Search for Quota in Nearby Clinics                                                                                                    | <u>ค้นหาโควต้าในคลินิกใกล้เคียง</u>                                                                                                    |
| For the convenience of patients and good use                                                                                                    | เพื่ออำนวยความสะดวกให้กับผู้ป่วย                                                                                                    |
| of resources, TAS links the nearby GOPCs                                                                                                    | และการใช้งานของแหล่งทรัพยากรได้เป็นอย่างดี TAS                                                                                                    |
| together as a network, within which quota of                                                                                                    | เชื่อมต่อกับ GOPCs                                                                                                    |
| different clinics could be checked and offered                                                                                                    | ใกล้เคียงเข้าด้วยกันเป็นเครือข่ายเดียวกันซึ่งสามารถตร                                                                                                    |
| for booking. If the consultation quota of the                                                                                                    | วจสอบ และเสนอการจองโควต้าของคลินิกที่โทร่ไปนั้นมีการ                                                                                                    |
| called clinic is temporarily fully booked, the                                                                                                    | นัดหมายเต็มชั่วคราว                                                                                                    |
| system will automatically be diverted to the                                                                                                    | ระบบจะสงต่อไปยังคลินิกใกล้เคียงโดยอัตโนมัติ                                                                                                    |
| nearby clinics and identify available quotas                                                                                                    | และระบุโควต้าที่มีให้บริการสำหรับประชาชนให้สามารถ                                                                                                    |
| for public to book via TAS. This arrangement                                                                                                    | ทำการจองผ่านทาง TAS ได้                                                                                                    |
| could increase the chance of getting an                                                                                                    | ข้อตกลงนี้สามารถเพิ่มโอกาสของการได้รับการนัดหมาย                                                                                                    |
| appointment for patients, and at the same                                                                                                    | ให้กับผู้ป่วยได้                                                                                                    |
| time achieve better utilization of resources by                                                                                                    | และในขณะเดียวกันก็ช่วยทำให้สามารถใช้ทรัพยากรได้ดี                                                                                                    |
| preventing wastage of consultation quota.                                                                                                    | ยิ่งขั้นจากการป้องการการเสียโควต้าการขอคำปรึกษา                                                                                                    |

| through the system as soon as possible and at<br>least one hour before the scheduled<br>appointment time. The quota will then be<br>released for booking by the general public so<br>as to optimize the use of public resources.                                                                                                    | ด้ HA<br>สนับสนุนให้ผู้ป่วยทำการยกเลิกผ่านทางระบบโดยเร็วที่สุ<br>ด<br>และอย่างน้อยหนึ่งช่วงโมงก่อนที่จะถึงเวลาตามตารางการ<br>นัดหมาย<br>หลังจากนั้นโควต้าจะถูกปล่อยให้กับประชาชนทั่วไปทำกา<br>รจองเพื่อเพิ่มประสิทธิภาพการใช้ทรัพยากรสาธารณะ                                                                                                    |
|----------------------------------------------------------------------------------------------------|----------------------------------------------------------------------------------------------------|
| <ul> <li>Notes:</li> <li>Telephone appointment service is provided to people who have registered or used services in any hospital or clinic under HA previously. If you are a new patient (i.e. a person who has never registered in HA nor used HA services), you are required to bring your original identity document and make registration in person at a GOPC. Upon verification of personal data, you may use TAS for making GOPC appointment.</li> </ul>         | <ul> <li><u>หมายเหต</u>:</li> <li>บริการนัดหมายทางโทรศัพท์<br/>มีไว้สำหรับผู้ที่ได้ลงทะเบียน<br/>หรือใช้บริการในโรงพยาบาล หรือคลินิกต่าง ๆ ภายใต้<br/>HA ก่อนหน้านี้ หากคุณเป็นผู้ป่วยรายใหม่ (เช่น<br/>ผู้ที่ไม่เคยทำการลงทะเบียนใน HA<br/>หรือไม่เคยใช้บริการของ HA)<br/>คุณจำเป็นจะต้องนำเอกสารยืนยันตัวตนต้นฉบับของคุ<br/>ณติดตัวมาด้วย และทำการลงทะเบียนด้วยตนเองที่<br/>GOPC<br/>เมื่อทำการตรวจสอบข้อมูลส่วนตัวเรียบร้อยแล้วคุณสา<br/>มารถใช้ TAS เพื่อทำการนัดหมาย GOPC ได้</li> </ul> |
| • Help desks have been set up in GOPCs to provide suitable assistance to anyone who encounter difficulties in using the telephone appointment service. If you have any difficulties in using telephone booking, you may approach our help desks. Besides, your family and friends, as well as some community organizations such as elderly centres may also be able to help.                                                                                            | <ul> <li>เคาน์เตอร์คอยช่วยเหลือได้ถูกจัดตั้งไว้ใน GOPCs</li> <li>เพื่อให้ความช่วยเหลือกับผู้ที่พบอุปสรรคในการใช้ระบบ<br/>นัดหมายทางโทรศัพท์</li> <li>หากคุณมีอุปสรรคในการใช้โทรศัพท์ในการจองการนัด<br/>หมาย</li> <li>คุณอาจเข้าขอความช่วยเหลือจากเคาน์เตอร์คอยช่วยเ<br/>หลือของเราได้ นอกจากนี้ครอบครัว และเพื่อน<br/>รวมถึงองค์กรชุมชนบางแห่ง เช่น ศูนย์ผู้สูงอายุ<br/>ก็สามารถช่วยเหลือคุณได้เช่นกัน</li> </ul>                                                                             |
| • TAS has incorporated measures to<br>encourage patients, who are unable to<br>attend their scheduled appointment, to<br>cancel their booked appointment as<br>soon as possible. Patients who fail to<br>attend a booked appointment for 3<br>separate occasions within 2 months will<br>be suspended from using TAS<br>temporarily. These patients would have<br>to enquire at clinic in person if they<br>would like to make appointment for<br>consultation service. | <ul> <li>TAS</li> <li>ได้รวบรวมมาตรฐานเพื่อสนับสนุนให้ผู้ป่วยผู้ที่ไม่สามาร<br/>ถเข้าร่วมตามตารางเวลานัดหมายได้ให้ทำการยกเลิกก<br/>ารจองนัดหมายโดยเร็วที่สุด<br/>ผู้ป่วยที่ไม่สามารถเข้าร่วมตามนัดที่จองไว้จำนวน 3<br/>ครั้งภายในระยะเวลา 2 เดือนจะถูกระงับการใช้งานจาก<br/>TAS ชั่วคราว<br/>ผู้ป่วยเหล่านี้จะต้องขอใช้บริการที่คลินิกด้วยตนเองหาก<br/>ต้องการนัดหมายสำหรับบริการการขอคำปรึกษา</li> </ul>                                                                                     |

## **Steps of GOPC Telephone Appointment Booking**

## <u>ขั้นตอนของการจองนัดหมายทางโทรศัพท์ GOPC</u>

Patients who have registered for GOPC service may call the clinic's telephone booking number for making appointment. Please make reference to the following booking steps in general to complete the appointment booking.

ผู้ป่วยที่ลงทะเบียนสำหรับบริการ GOPC สามารถโทรไปที่หมายเลขการจองทางโทรศัพท์ของคลินิกเพื่อทำการนัดหมายได้ โปรดอ้างอิงไปยังขั้นตอนของการจองดังต่อไปนี้เพื่อทำการจองการนัดหมายให้เสร็จสมบูรณ์

| Step<br>ขั้นตอน | System instruction<br>คำแนะนำของระบบ                                                                                                    | Response from caller<br>การตอบสนองจากผู้โทร                                                                                                    |  |
|-----------------|----------------------------------------------------------------------------------------------------|----------------------------------------------------------------------------------------------------|--|
| 1               | Select Language<br>เลือกภาษา                                                                                                    | <ul> <li>Choose <u>Cantonese</u>:<br/>เลือก <u>กวางตุ้ง</u>:</li> <li>Press (1) or say "1" after the "Beep"<br/>กด (1) หรือพูดว่า "1" หลังจากเสียง "บี้บ"</li> <li>Choose <u>English</u>:<br/>เลือก <u>อังกฤษ</u>:</li> <li>Press (2) or say "2" after the "Beep"<br/>กด (2) หรือพูดว่า "2" หลังจากเสียง "บี้บ"</li> <li>Choose <u>Putonghua</u>:<br/>เลือก จีนกลาง:</li> <li>Press (3) or say "3" after the "Beep"<br/>กด (3) หรือพูดว่า "3" หลังจากเสียง "บี้บ"</li> </ul>                                               |  |
| 2               | Input the <u>first six digits</u> of<br>Hong Kong identity card<br>number (HKID) or<br>registration number of birth<br>certificate (excluding the digit<br>or alphabet in the bracket)<br>ป้อน <u>หมายเลขหกหลักแรก</u><br>ของบัตรประจำตัวประชาชนฮ่องกง<br>(HKID)<br>หรือหมายเลขทะเบียนของใบสูติบัตร | <ul> <li>Input the first six digits of HKID or registration<br/>number of birth certificate</li> <li>ป้อนหมายเลขหกหลักแรกของ HKID หรือ<br/>หมายเลขทะเบียนของใบสูติบัตร</li> <li>Input the first six digits of the patient's HKID or<br/>registration number of birth certificate without the<br/>digit in the bracket. Or say them after the "Beep".</li> <li>ป้อนหมายเลขหกหลักแรกของHKID<br/>หรือหมายเลขทะเบียนของใบสูติบัตรของผู้ป่วยโดยไม่ป้อนหมา<br/>ยเลขที่อยู่ในวงเล็บ หรือพูดหมายเลขในวงเล็บหลังจากเสียง</li> </ul> |  |

|   | (ไม่รวมตัวเลข                                                                                                    | "บี๊บ"                                                                                                    |
|---|----------------------------------------------------------------------------------------------------|----------------------------------------------------------------------------------------------------|
|   | หรือตัวอักษรในวงเล็บ)                                                                                                    |                                                                                                    |
|   |                                                                                                    |                                                                                                    |
| 3 | Input the <u>year of birth</u> as<br>shown on the identity<br>document of the patient<br>ป้อน <u>ปีเกิด</u><br>ตามที่แสดงอยู่บนเอกสารยืนยันตัวต<br>นของผู้ป่วย | <ul> <li>Input the year of birth as snown on the identity document of the patient</li> <li>ป้อนปีเกิดที่แสดงอยู่บนเอกสารยืนยันตัวตนของผู้ป่วย</li> <li>Input the year of birth as shown on the identity document of the patient or say it after the "Beep".</li> <li>ป้อนปีเกิดตามที่แสดงอยู่บนเอกสารยืนยันตัวตนของผู้ป่วย หรือพูดปีเกิดหลังจากเสียง "ปี๊บ"</li> </ul> |
|   | Confirm the patient's identity<br>ยืนยันตัวตนของผู้ป่วย                                                                                                    | <u>Confirm the patient's HKID if it is correct</u><br>ยืนยัน HKID ของผู้ป่วยหากถูกต้อง                                                                                                    |
| 4 |                                                                                                    | <u>To confirm:</u><br><u>วิธียืนยัน:</u><br>• Press (1) or say "1" after the "Beep"                                                                                                    |
|   |                                                                                                    | กด (1) หรือพูดว่า "1" หลังจากเสียง "บี๊บ"<br><u>"Continue searching patients' record" or "re-enter"</u><br><u>if the patient's HKID is incorrect</u><br><u>"ค้นหาบันทึกของผู้ป่วยต่อไป" หรือ "ป้อนใหม่" หาก</u><br><u>HKID ของผู้ป่วยไม่ถูกต้อง</u>                                                                                                    |
|   |                                                                                                    | To continue searching patients' record(for correctinput of personal data):เพื่อค้นหาบันทึกของผู้ป่วยต่อไป(สำหรับการป้อนข้อมูลส่วนตัวที่ถูกต้อง).                                                                                                    |
|   |                                                                                                    | <ul> <li>Press (8) or say "8" after the "Beep"<br/>กด (8) หรือพูดว่า "8" หลังจากเสียง "บี๊บ"</li> </ul>                                                                                                    |
|   |                                                                                                    | <b><u>To re-enter (for incorrect input of personal data)</u>:</b>                                                                                                    |
|   |                                                                                                    | <u>เพื่อป้อนใหม่</u> (สำหรับการป้อนข้อมูลส่วนตัวที่ถูกต้อง).                                                                                                    |
|   |                                                                                                    | <ul> <li>Press (0) or say "0" after the "Beep"<br/>กด (0) หรือพูดว่า "0" หลังจากเสียง "บี๊บ"</li> </ul>                                                                                                    |

|         |                                   | Confirm if the appointment offered by the system is                                                                                                    |
|---------|-----------------------------------|----------------------------------------------------------------------------------------------------|
|         | The system offers the earliest    | accepted                                                                                                    |
|         |                                   | <u>ยืนยันหากยอมรับการนัดหมายที่ได้รับการเสนอจากทางระบ</u><br>บ                                                                                                    |
|         |                                   | <u>To Confirm:</u>                                                                                                    |
|         |                                   | <u>วิธียืนยัน:</u>                                                                                                    |
| 5       | ระบบเสนอช่วงเวลาที่มีตารางเวลาที่ | <ul> <li>Press (1) or say "1" after the "Beep"<br/>กด (1) หรือพูดว่า "1" หลังจากเสียง "บี๊บ"</li> </ul>                                                                                                    |
| ์ พร้อง | พร้อมไห้จองได้ล่วงหน้ามากที่สุด   | (Remark: If <u>no quota</u> is available at the clinic you called,<br>the system will offer a nearby clinic where there is<br>remaining quota. To choose the nearby clinic, press (1)<br>or say "1" after the "beep", then follow the instructions<br>from step 5 onwards to complete the appointment<br>booking.)     |
|         |                                   | (หมายเหตุ: หาก <u>ไม่มีโควต้า</u><br>เหลือที่จะให้บริการที่คลินิกที่คุณโทรเข้า<br>ระบบจะเสนอคลินิกใกล้เคียงที่ยังคงมีโควต้าเหลืออยู่ให้คุณ<br>ในการเลือกคลินิกใกล้เคียง โปรด กด (1) หรือพูดว่า "1"<br>หลังจากเสียง "ปีบ" จากนั้นปฏิบัติตามคำแนะนำตั้งแต่ขั้นตอนที่ 5<br>เป็นต้นไปจนกว่าการจองการนัดหมายจะเสร็จสมบูรณ์) |
|         |                                   | <b>Obtain a fax copy of the appointment information</b> :                                                                                                    |
|         |                                   | <u>รับสำเนาของข้อมูลการนัดหมายทางแฟ็กซ</u> ์:                                                                                                    |
|         | Other services<br>อิบริการอื่น ๆ  | <ul> <li>Press (1) or say "1" after the "Beep"<br/>กด (1) หรือพูดว่า "1" หลังจากเสียง "ปี๊บ"</li> </ul>                                                                                                    |
|         |                                   | <b>Repeat the appointment information:</b>                                                                                                    |
|         |                                   | <u>ทำซ้ำข้อมูลการนัดหมาย:</u>                                                                                                    |
| 6       |                                   | <ul> <li>Press (2) or say "2" after the "Beep"<br/>กด (2) หรือพูดว่า"2" หลังจากเสียง "บี๊บ"</li> </ul>                                                                                                    |
|         |                                   | <u>Enquire the address and telephone number of this</u><br><u>clinic:</u>                                                                                                    |
|         |                                   | <u>สอบถามที่อยู่ และหมายเลขโทรศัพท์ของคลินิกนี้:</u>                                                                                                    |
|         |                                   | <ul> <li>Press (3) or say "3" after the "Beep"<br/>กด (3) หรือพูดว่า "3" หลังจากเสียง "ปี๊บ"</li> </ul>                                                                                                    |
|         |                                   | Terminate the enquiry:                                                                                                    |
|         |                                   | <u>สิ้นสุดการสอบถาม:</u>                                                                                                    |

|  | • | Press (9) or say ''9'' after the ''Beep''<br>กด (9) หรือพูดว่า "9″ หลังจากเสียง "บี๊บ″ |
|--|---|----------------------------------------------------------------------------------------|
|  |   |                                                                                        |

Please **bring your identity document** and handheld medical record (if any), and **arrive at clinic 15 minutes before your appointment time** for registration. Late comers may not be able to receive medical consultation on that day.

โปรด <u>นำเอกสารยืนยันตัวตน</u> และสมุดประวัติทางการแพทย์ (ถ้ามี) แล้ว <u>มาถึงที่คลินิกก่อนเวลานัดหมายล่วงหน้า 15 นาท</u>ี เพื่อทำการลงทะเบียน ผู้ที่มาสายอาจไม่ได้รับคำปรึกษาทางการแพทย์ในวันนั้น

| <b>Steps of Appointment</b>                                                                                                    | <u>ขั้นตอนของการสอบถามข้อมู</u>                                                                                                    |
|----------------------------------------------------------------------------------------------------|----------------------------------------------------------------------------------------------------|
| <b>Enquiry or Cancellation</b>                                                                                                    | <u>ลการนัดหมาย หรือการยกเลิก</u>                                                                                                    |
| For appointment enquiry or cancellation,<br>please call the telephone booking system of<br>the clinic you booked. Follow steps 1-4 as<br>listed above and the instructions from the<br>system to complete the enquiry or<br>cancellation. | สำหรับการสอบถามข้อมูลการนัดหมาย<br>หรือการยกเลิก<br>โปรดโทร่ไปยังระบบการจองทางโทรศัพท์ของคลินิกที่<br>คุณได้ทำการจอง่ไว้ ปฏิบัติตามขั้นตอนที่ 1-4<br>ตามที่ระบุไว้ข้างต้น<br>และคำแนะนำจากระบบเพื่อทำการสอบถาม<br>หรือยกเลิกให้เสร็จสมบูรณ์ |
| Should there be any inconsistency between<br>the different language versions, the English<br>version shall prevail.                                                                                                    | หากมีความไม่สอดคล้องกันในฉบับที่มีภาษาแตกต่างกัน<br>จะยึดถือความถูกต้องของฉบับภาษาอังกฤษเป็นหลัก                                                                                                    |